## SP3.11.4 การผูกข้อมูลหลักผู้ขายในระบบ GFMIS

**ตัวชี้วัดที่สำคัญของกระบวนการ** ข้อมูลหลักของผู้ขายได้รับการอนุมัติ สามารถดำเนินการจัดซื้อ/จ้าง และบันทึกข้อมูลในระบบ EGP ได้ ภายใน 7 วัน

| ขั้น | ผังกระบวนการ                                  | รายละเอียดงาน                                                                                                    | ระยะเวลาแล | าะข้อกำหนดที่สำคัญ | ผู้รับผิดชอบ             |
|------|-----------------------------------------------|----------------------------------------------------------------------------------------------------|------------|--------------------|--------------------------|
| ที่  |                                               |                                                                                                    | ระยะเวลา   | ข้อกำหนด           |                          |
| 1    | A<br>แผนกจัดซื้อจ้าง<br>ได้ตัวผ้ประกอบการใหม่ | <ul> <li>แผนกจัดซื้อจ้าง แจ้งให้ทราบว่ามีผู้ประกอบการรายใหม่</li> <li>ซึ่งยังไม่มีข้อมูลหลักผู้ขายในระบบ GFMIS กับกองทัพเรือ</li> <li>โดยต้องแจ้งเบอร์โทรศัพท์ติดต่อให้ด้วย (แผนกจัดซื้อจ้าง จะทราบ</li> <li>ว่าผู้ประกอบการไม่มีข้อมูลหลักผู้ขาย เมื่อลงข้อมูลในระบบ EGP</li> <li>ถ้าผู้ประกอบการยังไม่มีข้อมูลหลัก จะไม่สามารถลงข้อมูลใน EGP</li> <li>ได้ ) ผู้ประกอบการที่ต้องผูกข้อมูลหลัก จะไม่สามารถลงข้อมูลใน EGP</li> <li>ได้ ) ผู้ประกอบการที่ต้องผูกข้อมูลหลัก จะไม่สามารถลงข้อมูลใน EGP</li> <li>กรณีที่ 1 ยังไม่เคยทำงานกับหน่วยงานราชการเลย</li> <li>กรณีที่ 2 เคยทำงานกับหน่วยงานภาครัฐอื่น แต่ยังไม่เคยทำงาน</li> <li>กับกองทัพเรือ</li> </ul> | 1 ชม.      |                    | หน.จัดซื้อจ้าง           |
| 2    | ติดต่อผู้ประกอบการนำเอกสารมาส่ง               | ต้องแจ้งผู้ขายรายใหม่ (ทั้ง 2 กรณี )ให้เตรียมเอกสาร ส่งให้<br>กบ.ฐท.สส. ล่วงหน้าการยื่นเรื่องขอติดต่อซื้อ/ขายไม่น้อยกว่า 7<br>วัน ประกอบด้วย<br>1. สำเนาการจดทะเบียนการค้า/สำเนาหนังสือจดทะเบียนพาณิชย์<br>2. สำเนา บัตรประชาชน<br>3. ใบรับรองการจดทะเบียน<br>4. สำเนาสมุดบัญชีเงินฝากธนาคารที่มีการเคลื่อนไหวในบัญชีไม่<br>เกิน 6 เดือน                                                                                                    | 3 วัน      |                    | ประจำแผนก<br>จัดซื้อจ้าง |

| ขั้น | ผังกระบวนการ                 | รายละเอียดงาน                                                                 | ระยะเวลาแล | าะข้อกำหนดที่สำคัญ | ผู้รับผิดชอบ |
|------|------------------------------|-------------------------------------------------------------------------------|------------|--------------------|--------------|
| ้ซึ่ |                              |                                                                               | ระยะเวลา   | ข้อกำหนด           |              |
|      | n                            | 5. สำเนาการจดทะเบียนภาษีมูลค่าเพิ่ม (ภพ.20 )                                  |            |                    |              |
|      |                              | ผู้มีอำนาจของบริษัท /ผู้ประกอบการ ต้องลงนามกำกับใน                            |            |                    |              |
|      |                              | เอกสารสำเนาทุกแผ่นทุกหน้า พร้อมทั้งประทับตราของบริษัท                         |            |                    |              |
|      |                              | (ถ้ามี)                                                                       |            |                    |              |
| 3    |                              | <u>กรณีที่ 1</u> ผู้ประกอบการที่ยังไม่เคยทำงานกับหน่วยงานราชการ               | 1 ชม.      |                    | ประจำแผนก    |
|      | ลงข้อมูลหลักผู้ขายใน WEBSITE | เลยต้องผูกข้อมูลหลักผู้ขายกับกรมบัญชีกลาง ผ่านอุปกรณ์หลัก                     |            |                    | จัดซื้อจ้าง/ |
|      | กรมบัญชีกลาง                 | TOKEN KEY (ลักษณะเหมือน Thumb drive)                                          |            |                    | จนท. ERP     |
|      |                              | - โดยเข้าไปใน web :                                                           |            |                    |              |
|      |                              | https://webonlineinter.gfmis.go.th                                            |            |                    |              |
|      |                              | - เสียบอุปกรณ์ TOKEN KEY ที่ USB Port ของคอมพิวเตอร์                          |            |                    |              |
|      |                              | - ระบบจะให้ใส่ User name และ Password                                         |            |                    |              |
|      |                              | ( สปช.ทร. เป็นหน่วยที่จัดหา TOKEN KEY และ User name                           |            |                    |              |
|      |                              | และ Password ให้ทุกหน่วยใน ทร. ของ ฐท.สส. จะมี                                |            |                    |              |
|      |                              | TOKEN KEY และ User name และ Password ร่วมกันอัน                               |            |                    |              |
|      |                              | เดียว ปกติจะเก็บ TOKEN KEY ไว้ที่ พ.จ.อ.ชัยรัตน์ฯ ซึ่ง                        |            |                    |              |
|      |                              | แผนก บัญชี กง.ฐท.สส. อาจยืมไปเพื่อลงบัญชีสินทรัพย์)                           |            |                    |              |
|      |                              | <ul> <li>เลือก ( สร้าง )กรอกข้อมูลตามเอกสาร ในช่องที่มีเครื่องหมาย</li> </ul> |            |                    |              |
|      |                              | ดอกจันท์ ให้ครบ                                                               |            |                    |              |
|      |                              | <ul> <li>เมื่อทำเสร็จ จะได้เลขรหัส ข้อมูลผู้ขาย รายนั้น จดเลขไว้</li> </ul>   |            |                    |              |
|      |                              | ้ .<br><u>กรณีที่ 2</u> เคยทำงานกับหน่วยงานภาครัฐอื่น แต่ยังไม่เคยทำงานกับ    |            |                    |              |
|      |                              | กองทัพเรือ                                                                    |            |                    |              |
|      | ข                            | -สามารถสืบค้นรหัสผู้ขายจาก                                                    |            |                    |              |

| ขั้น | ผังกระบวนการ          | รายละเอียดงาน                                                                                                    | ระยะเวลาและข้อกำหนดที่สำคัญ |                                                                                                    | ผู้รับผิดชอบ             |
|------|-----------------------|----------------------------------------------------------------------------------------------------|-----------------------------|----------------------------------------------------------------------------------------------------|--------------------------|
| ที่  |                       |                                                                                                    | ระยะเวลา                    | ข้อกำหนด                                                                                                    |                          |
|      |                       | https://webonlineinter.gfmis.go.th โดยใช้ TOKEN KEY และUser name และ Password- เลือก (ค้นหา) แล้วกรอกเลขประจำตังผู้เสียภาษีของผู้ประกอบการ ถ้าเคยผูกข้อมูลแล้ว ระบบจะโชว์ข้อมูลข้อมูลของผู้ประกอบการทั้งหมด จด หมายเลขรหัสข้อมูลผู้ขายไว้                                                                                                    |                             |                                                                                                    |                          |
| 4    | <ul> <li></li></ul>   | <ul> <li>Print แบบฟอร์ม "แบบอนุมัติข้อมูลหลักผู้ขาย" จาก</li> <li>https://gfmis.go.th เป็นแบบฟอร์มเปล่า (สามารถนำเป็น ต้นแบบถ่ายเอกสารใช้ในรายอื่นได้)</li> <li>กรอกแบบฟอร์มให้ครบ พร้อมแนบเอกสารที่บริษัทส่งมา</li> <li>แล้วเสนอให้ ผอ.กบ.ฐท.สส. ลงนามในแบบฟอร์ม</li> <li>(ปกติ ต้องส่งให้หัวหน้าส่วนราชการลงนาม แต่ ฐท.สส. มีการมอบ อำนาจให้ ผอ.กบ.ฐท.สส. ลงนามแทนโดยทำหนังสือถึงคลังระยอง)</li> </ul>                                         | 1 ชม.                       | หนังสือ ฐท.สส.ที่<br>กห 0516/855 ลง<br>19 เม.ย.55 เรื่อง<br>การมอบอำนาจ<br>ลงนามในแบบขอ<br>อนุมัติข้อมูลหลัก<br>ผู้ขาย | ประจำแผนก<br>จัดซื้อจ้าง |
| 5    | ส่งเอกสารให้คลังระยอง | <ul> <li>เมื่อ ผอ.กบ.ฐท.สส. ลงนามแล้ว ต้องขอเลขที่เอกสารจาก<br/>จนท. ERP จากทะเบียนคุม ซึ่งทำไว้ใน EXCELL</li> <li>กรอกเลขที่เอกสารให้เรียบร้อย</li> <li>จัดส่งเอกสารให้คลังระยอง สามารถส่งทางไปรษณีย์ ก็ได้<br/>แต่ควร ทำเรื่องขอไปราชการ เพื่อนำส่งหนังสือที่คลังระยอง<br/>โดยตรงด้วยตนเองเพื่อได้รับทราบผลการตรวจสอบว่า<br/>เอกสารที่ส่งถูกต้อง ครบถ้วนหรือไม่</li> <li>ไปติดต่อโดยตรงที่แผนก GFMIS ชั้นล่างของอาคารคลัง<br/>ระยอง</li> </ul> | 1 วัน                       |                                                                                                    | ประจำแผนก<br>จัดซื้อจ้าง |

| ขั้น | ผังกระบวนการ                  | รายละเอียดงาน                                                                | ระยะเวลาแส | เะข้อกำหนดที่สำคัญ | ผู้รับผิดชอบ   |
|------|-------------------------------|------------------------------------------------------------------------------|------------|--------------------|----------------|
| ที่  |                               |                                                                              | ระยะเวลา   | ข้อกำหนด           |                |
|      |                               | <ul> <li>เมื่อเจ้าหน้าที่ตรวจ และรับเอกสารเรียบร้อย สามารถกลับได้</li> </ul> |            |                    |                |
|      |                               | ເລຍ                                                                          |            |                    |                |
| 6    | ↓<br>                         | - แผนก GFMIS คลังระยอง จะบันทึกข้อมูลในระบบ เสนอให้                          | 2 วัน      |                    | จนท.แผนก       |
|      | คลังระยองดำเนินการลงข้อมูลใน  | หน.แผนกอนุมัติในระบบ                                                         |            |                    | GFMIS          |
|      | ระบบ GFMIS                    | - รอข้อมูลในระบบ GFMIS interphase กับระบบ ERP อีก 1                          |            |                    | คลังระยอง      |
|      |                               | วัน                                                                          |            |                    |                |
| 7    |                               | เข้าไปตรวจสอบสถานะการอนุมัติข้อมูลหลักผู้ขาย โดยเข้า                         | 1 ชม.      |                    | ประจำแผนก      |
|      | ตรวจสอบสถานะในระบบ            | <u>https://webonlineinter.gfmis.go.th </u> โดยใช้ TOKEN KEY และ              |            |                    | จัดซื้อจ้าง    |
|      | GFMIS โดย TOKEN Key           | User name และ Password เข้าไปในส่วนค้นหา ใส่เลขประจำตัว                      |            |                    |                |
|      |                               | ผู้เสียภาษีของบริษัท ระบบจะแสดง สถานะของบริษัท ถ้าในช้อง                     |            |                    |                |
|      |                               | สถานะการอนุมัติ ขึ้นคำว่า "อนุมัติ" ก็สามารถนำข้อมูลไปลงใน                   |            |                    |                |
|      |                               | ระบบ EGP ได้เลย                                                              |            |                    |                |
|      |                               | ***** <u>กรณีมีการเปลี่ยนแปลงข้อมูล</u> เช่น ผู้ประกอบการเปลี่ยนที่อยู่      |            |                    |                |
|      |                               | เพิ่มบัญชีธนาคาร /ลบบัญชีธนาคาร                                              |            |                    |                |
|      |                               | - ต้อง Print แบบฟอร์ม "แบบแก้ไขข้อมูลหลักผู้ขาย" จาก                         |            |                    |                |
|      |                               | <u>https://gfmis.go.th</u> เป็นแบบฟอร์มเปล่า (สามารถนำเป็น                   |            |                    |                |
|      |                               | ต้นแบบถ่ายเอกสารใช้ในรายอื่นได้)                                             |            |                    |                |
|      |                               | นำมากรอกข้อมูล แล้วดำเนินการตามขั้นตอนที่ 4 ใหม่                             |            |                    |                |
| 8    |                               | ้<br>ข้อมูลหลักผู้ขายได้รับอนุมัติ สามารถลงข้อมูลจัดซื้อ/จ้างในระบบ          |            |                    | หน.จัดซื้อจ้าง |
|      | ข้อมูลหลักผู้ขายได้รับอนุมัติ | EGP ได้                                                                      |            |                    |                |
|      |                               |                                                                              |            |                    |                |

จัดทำเมื่อ 6 ก.ค.61 โดย พ.จ.อ.ชัยรัตน์ หอมชิต น.อ.หญิง วรินญา รุ่งกลับ